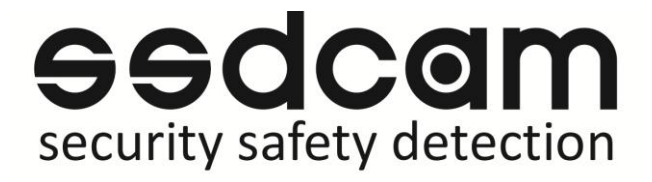

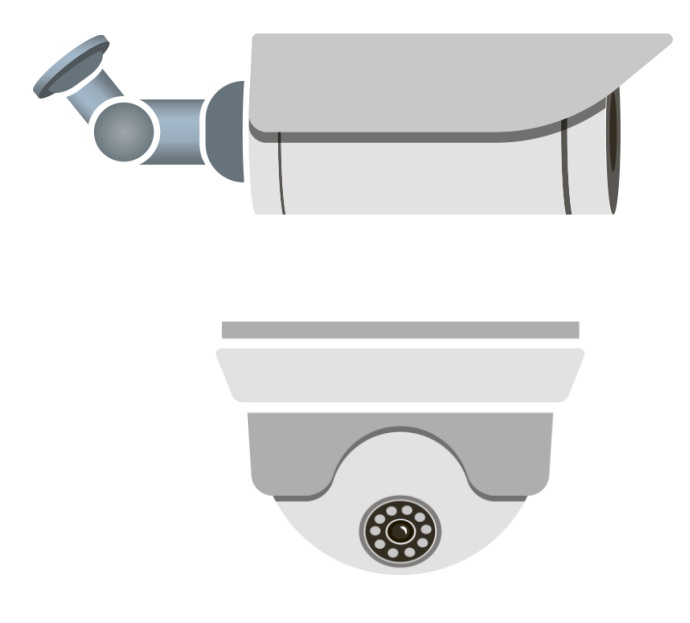

## Руководство пользователя

## для IP видеокамер

### Указания по эксплуатации

Пожалуйста, ознакомьтесь с данным руководством для корректной установки и эксплуатации камеры.

- Убедитесь в правильности выбора сечения и марки проводов подключения питания, а также соблюдайте полярность. Неверное соединение может привести к повреждению и/или неправильной работе оборудования. Используйте только постоянное напряжение 12B±10%;
- При питании по стандарту РоЕ убедитесь, что питающее устройство имеет достаточную мощность для питания IP камеры.
- Не прикасайтесь мокрыми руками к шнуру, это может привести к поражению электрическим током. Сетевой шнур должен быть расположен таким образом, чтобы на него нельзя было нечаянно наступить или прижать поставленными на него или рядом с ним предметами; особое внимание следует уделить шнуру, вилке, розетке и месту выхода шнура питания из прибора.
- Не располагайте камеру в местах попадания в объектив прямых солнечных лучей или других источников яркого света. В противном случае это может привести к повреждению камеры, вне зависимости от того используется она или нет.
- Не устанавливайте камеру в агрессивных условиях: повышенном уровне влажности, испарения и парообразования, усиленной вибрации.
- Для избежание возникновения помех по видеоканалу располагайте видеооборудование и линии связи между ними в дали от источников высокочастотных помех: мощные близкорасположенные радио и телепередатчики, радары и другое излучающее оборудование.
- При установке видеокамеры на металлическое основание рекомендуется изолировать место крепления камеры от основания.
- Запрещается самостоятельно разбирать камеру и вносить изменения в прибор.
   Разборка устройства и постороннее вмешательство может привести к неполадкам и пожару.

### Основные термины

- **IP** камера это сетевое устройство предназначенное для решения задач видеонаблюдения, там где необходимо высокое качество видеоизображения. Сетевая IP камера имеет свой собственный IP адрес и может быть подключена в любом месте, где есть возможность сетевого соединения. Системы сетевого IP-видеонаблюдения, используют проводную или беспроводную IP-сеть в качестве канала передачи видео, аудио и других данных. Системы видеонаблюдения построенные на базе IP камер позволяют просматривать, записывать видео и аудио, из любой точки сети, независимо от того локальная это сеть или глобальная, такая как Интернет.
- Механический ИК-фильтр представляет собой специальный сдвигаемый механическим путем инфракрасный фильтр, который непосредственно

расположен перед так называемой матрицей камеры наблюдения, позволяет более качественно отображать цветовые оттенки.

- **DWDR** Алгоритм цифрового расширения динамического диапазона. Позволяет камере одновременно хорошо видеть яркие и темные участки изображения.
- Баланс белого (WHITE BALANCE) функция, позволяющая компенсировать искажения цветов, вызванные различными источниками освещения (солнечный свет, лампа накаливания или флуоресцентный свет)
- Витая пара (twisted pair) вид кабеля связи, представляет собой одну или несколько пар изолированных проводников, скрученных между собой (с небольшим числом витков на единицу длины), покрытых пластиковой оболочкой. Свивание проводников производится с целью повышения связи проводников одной пары и последующего уменьшения электромагнитных помех от внешних источников, а также взаимных наводок при передаче дифференциальных сигналов. Витая пара один из компонентов современных структурированных кабельных систем. В настоящее время, благодаря своей дешевизне и лёгкости в установке, является самым распространённым решением для построения локальных сетей.
- Power over Ethernet (PoE) технология, позволяющая передавать удалённому устройству электрическую энергию вместе с данными, через стандартную витую пару в сети Ethernet. Данная технология предназначается для IP-телефонии, точек доступа беспроводных сетей, IP-камер, сетевых концентраторов и других устройств, к которым нежелательно или невозможно проводить отдельный электрический кабель.
- IR Led's Built-in ИК спектр не виден обычному человеческому глазу, зато видеокамера отлично различает это излучение. ИК подсветка позволяет камере фиксировать изображение в условиях низкой освещенности или полной темноте

### Подключение

Вы можете подключить IP камеру к локальной сети (LAN) или через сеть Интернет (WAN). Сетевые настройки камеры по умолчанию: Адрес: 192.168.1.10; Маска подсети: 255.255.255.0; Шлюз: 192.168.1.1; Порт HTTP: 80; Логин/пароль: admin/без пароля. По сети существует две возможности доступа к IP камере:

- используя программу "IP camera seacher";
- прямой доступ с помощью браузера IE.

#### Подключение с помощью "General Device Manage" на ПК.

Скопируйте на компьютер файл "SSDCAM\_DeviceManage.exe" и запустите его двойным кликом.

| 😰 DeviceManager |             |      |                      |             |             |              |          |
|-----------------|-------------|------|----------------------|-------------|-------------|--------------|----------|
| NO.             | IP Address  | Port | Destribe             | Mac Address | CloudID     | IP Address   |          |
|                 |             |      |                      |             |             | Subpet Mask  |          |
|                 |             |      |                      |             |             | SUDHEL MIdSK |          |
|                 |             |      |                      |             |             | Gateway      |          |
|                 |             |      |                      |             |             | -            | SameToPc |
|                 |             |      |                      |             |             | HTTPPort     |          |
|                 |             |      |                      |             |             | TCPPort      |          |
|                 |             |      |                      |             |             | Mac Address  |          |
|                 |             |      |                      |             |             | CloudID      |          |
|                 |             |      |                      |             |             |              | Modify   |
|                 |             |      |                      |             |             | adminPsw     | Advance  |
| •               | 1           |      |                      |             | •           | ·,           |          |
| Selec           | tAll IP Sea | rch  | Add Device WebBrowse | Reboot      | ResetConfig |              |          |
| Di-P-           | +h -        |      |                      | Browse      | Export      |              |          |
| FileN           | 2me:        |      |                      | Browse      | Upgrade     |              |          |
| nien            |             |      |                      |             | opgiddo     |              |          |

После запуска программы.

- 1 нажмите IP Search для поиска IP камер находящихся в вашей локальной сети;
- 2 выберите вашу камеру;
- 3 настройте необходимые параметры IP адреса, маски и шлюза; 4 нажмите **Modify** для применения настроек.

| 👩 Device | eManager     |        |            |           |                   |                 |             |                     |
|----------|--------------|--------|------------|-----------|-------------------|-----------------|-------------|---------------------|
| NO.      | IP Address   | Port   | Destribe   |           | Mac Address       | GleudID         |             | 192 169 1 9         |
|          | 192.168.1.9  | 34567  |            | 2         | 00:12:16:e8:0b:6a | a adbf3d4fc72ac | 6 P Address | 132 . 100 . 1 . 3   |
| 2        | 192.168.1.64 | 34567  |            |           | 00:12:17:38:e5.cf | decronifud810   | Subnet Mask | 255 . 255 . 255 . 0 |
|          |              |        |            |           |                   |                 | Gateway     | 192 . 168 . 1 . 1   |
|          |              |        |            |           |                   |                 |             | SameToPc            |
|          |              |        |            |           |                   |                 | HTTPPort    | 80                  |
|          |              |        |            |           |                   |                 | TCPPort     | 34567               |
|          |              |        |            |           |                   |                 | Mac Address | 00:12:16:e8:0b:6a   |
|          |              |        |            |           |                   |                 | CloudID     | adbf3d4fc72ac674    |
|          |              |        |            |           |                   |                 |             | 4 Modify            |
|          |              |        |            |           |                   |                 | adminPsw    | Advance             |
| • L      |              |        | "          |           |                   |                 |             |                     |
| SelectA  | VI (IP Sea   | arch 1 | Add Device | WebBrowse | Reboot            | ResetConfig     |             |                     |
|          |              |        |            |           |                   |                 |             | 国衆国                 |
| DirPath  |              |        |            |           | Browse            | Export          |             | 22.1                |
| FileNam  | ne:          |        |            |           | Browse            | Upgrade         |             | ELEMAN S            |
|          |              |        |            |           |                   |                 |             |                     |

#### Прямой доступ с помощью браузера ІЕ

Когда вы знаете IP адрес камеры откройте браузер IE и в адресной строке наберите IP адрес вашей IP камеры: http://192.168.1.10. Браузер IE автоматически запустит элемент управления ActiveX.

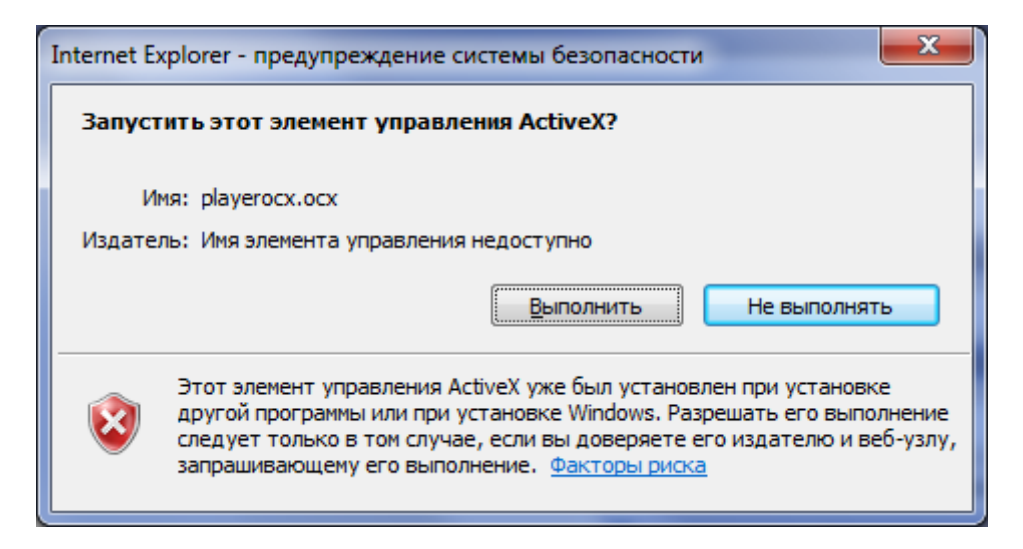

Проверьте настройки безопасности вашего браузера, установка элементов ActiveX должна быть разрешена.

IE -> Сервис -> Свойства браузера(или обозревателя) -> Вкладка Безопасность -> Пользовательский уровень -> Элементы ActiveX и модули подключения -> выберите «Включить» или «Предлагать».

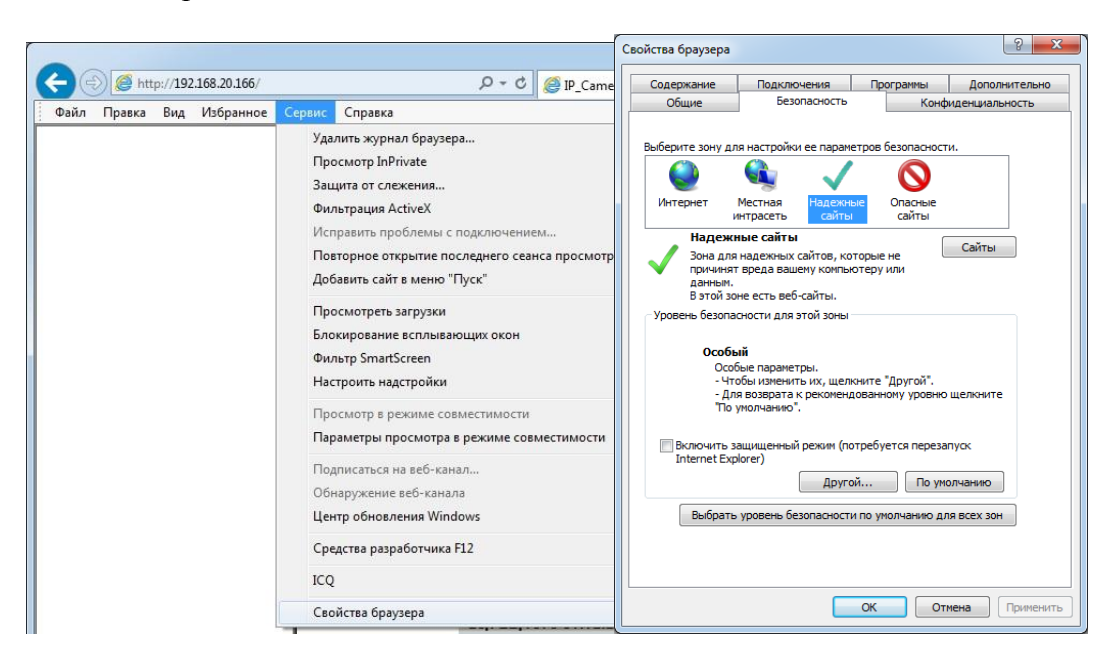

| Параметры безопасности — зона надежных сайтов           |                                                      |  |  |  |  |  |
|---------------------------------------------------------|------------------------------------------------------|--|--|--|--|--|
| Параметры                                               |                                                      |  |  |  |  |  |
| 👔 Элементы ActiveX и модули подключения                 | ~                                                    |  |  |  |  |  |
| Aвтоматические запросы элементов управления ActiveX     |                                                      |  |  |  |  |  |
| Включить                                                |                                                      |  |  |  |  |  |
| Отключить                                               |                                                      |  |  |  |  |  |
| 🜒 Включить фильтрацию ActiveX                           |                                                      |  |  |  |  |  |
| Включить                                                |                                                      |  |  |  |  |  |
| Отключить                                               |                                                      |  |  |  |  |  |
| 👔 Выполнять сценарии элементов ActiveX, помеченные как  | Выполнять сценарии элементов ActiveX, помеченные как |  |  |  |  |  |
| Включить                                                |                                                      |  |  |  |  |  |
| Отключить                                               |                                                      |  |  |  |  |  |
| 🔘 Предлагать                                            |                                                      |  |  |  |  |  |
| 🜒 Загрузка неподписанных элементов ActiveX              |                                                      |  |  |  |  |  |
| Включить                                                |                                                      |  |  |  |  |  |
| Отключить                                               |                                                      |  |  |  |  |  |
| 🔘 Предлагать                                            | -                                                    |  |  |  |  |  |
|                                                         |                                                      |  |  |  |  |  |
|                                                         | _                                                    |  |  |  |  |  |
| *Изменения будут применены после перезапуска компьютера |                                                      |  |  |  |  |  |
| Сброс особых параметров                                 |                                                      |  |  |  |  |  |
| На уровень: Средний (по умолчанию) 🔹 Сбросить           |                                                      |  |  |  |  |  |
|                                                         |                                                      |  |  |  |  |  |
| ОК Отмен                                                | a                                                    |  |  |  |  |  |

Когда всплывет следующее диалоговое окно, нажмите кнопку «Да».

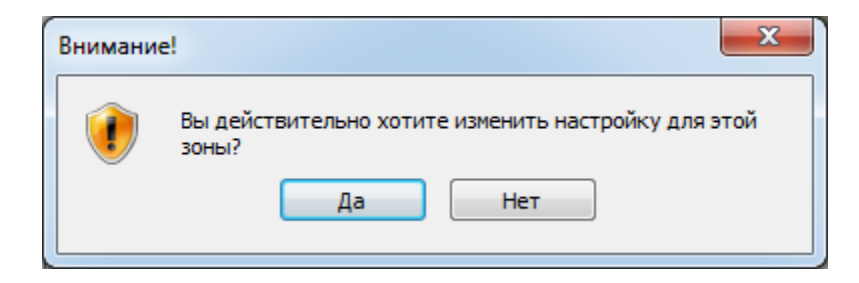

Внимание: если установка прошла, а по-прежнему требуется установить плагин. Перезапустите браузер и проверьте настройки ActiveX.

После того, как элемент управления ActiveX установится, появится окно авторизации. Логин/пароль по умолчанию: admin/без пароля.

| Имя пользователя <mark>admin</mark><br>Пароль<br>Вход |  |
|-------------------------------------------------------|--|

# Подключение с помощью "XMEYE" через мобильное устройство на базе Android или iOS.

Скачайте из магазина приложений бесплатное программное обеспечение "XMEYE" и установите его. После запуска зарегистрируйтесь "Register" для удаленного доступа или воспользуйтесь локальным доступом "Local Login"

|                                                                                                    | ≣ <mark>P</mark> eviceList +                                                                                                    |
|----------------------------------------------------------------------------------------------------|----------------------------------------------------------------------------------------------------|
| XMeye                                                                                                | Test         add device           10.10.1.1:34567         Image: Constraint of the second second |
| Username<br>Password                                                                                 | Iong press the delete operation<br>Test1<br>10.10.1.1:34567                                                                                                    |
| Keep the password         Remember me         Auto-login         auto login           login to cloud | admin Test2 10.00.41424567                                                                                                    |
| Cloud Login                                                                                          | admin                                                                                                    |
| login to local                                                                                       |                                                                                                    |
| • • • •                                                                                              |                                                                                                    |
| Jump                                                                                                 | Jump                                                                                                    |

Добавьте новое устройство "add device", для этого задайте имя и серийный номер (для ввода серийного номера можно воспользоваться сканером QR кодов) или статический IP адрес, если такой имеется.

После появления устройства в списке "Device List" выберете нужный канал для просмотра.

Имеется возможность просмотра архивных записей "Live View"

А так же просмотр видео в режиме реального времени "Real Time Video", при просмотре видео вы можете включить аудио (если оно доступно), сделать скриншот или произвести запись отрезка видео на мобильный телефон.

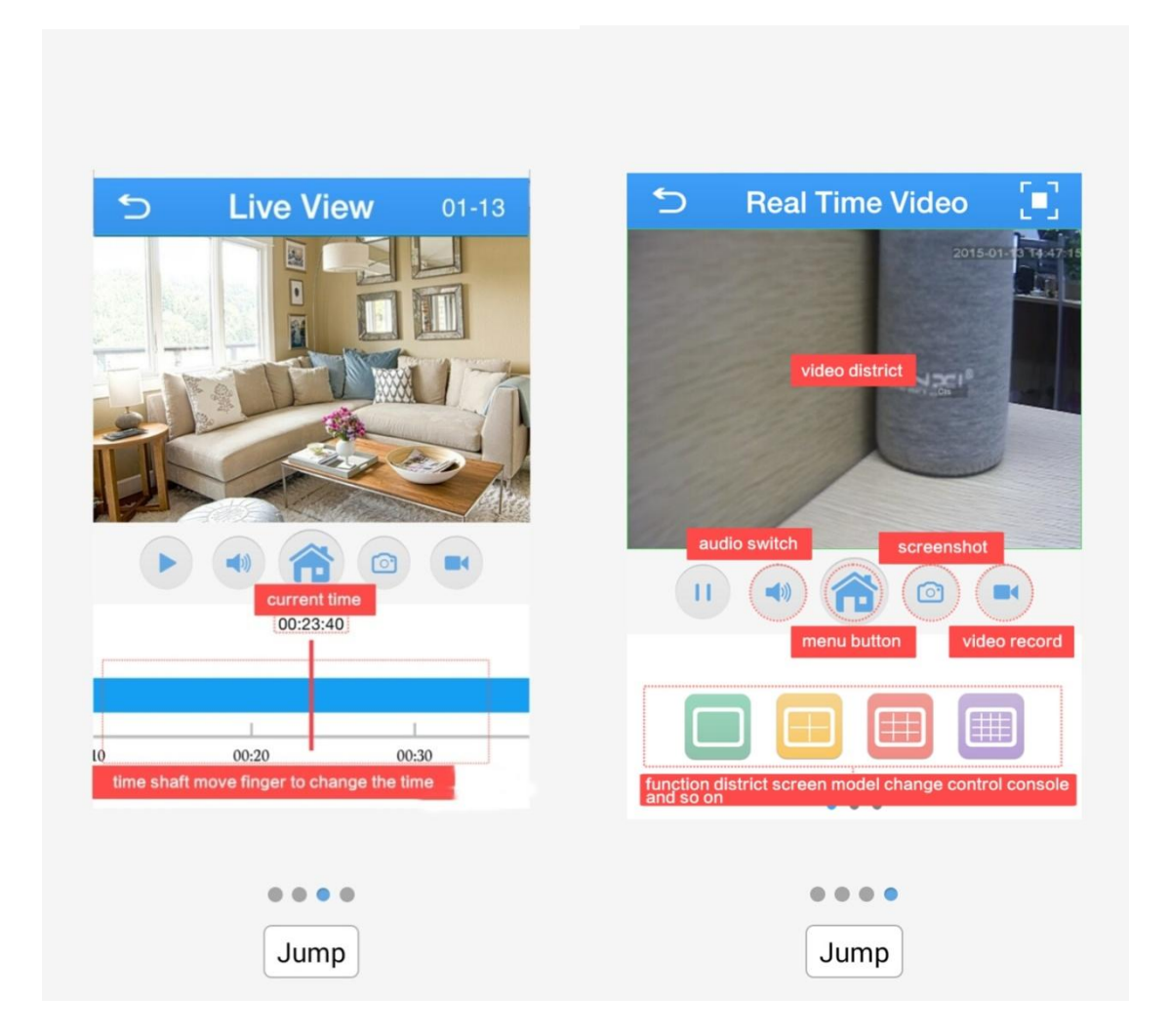